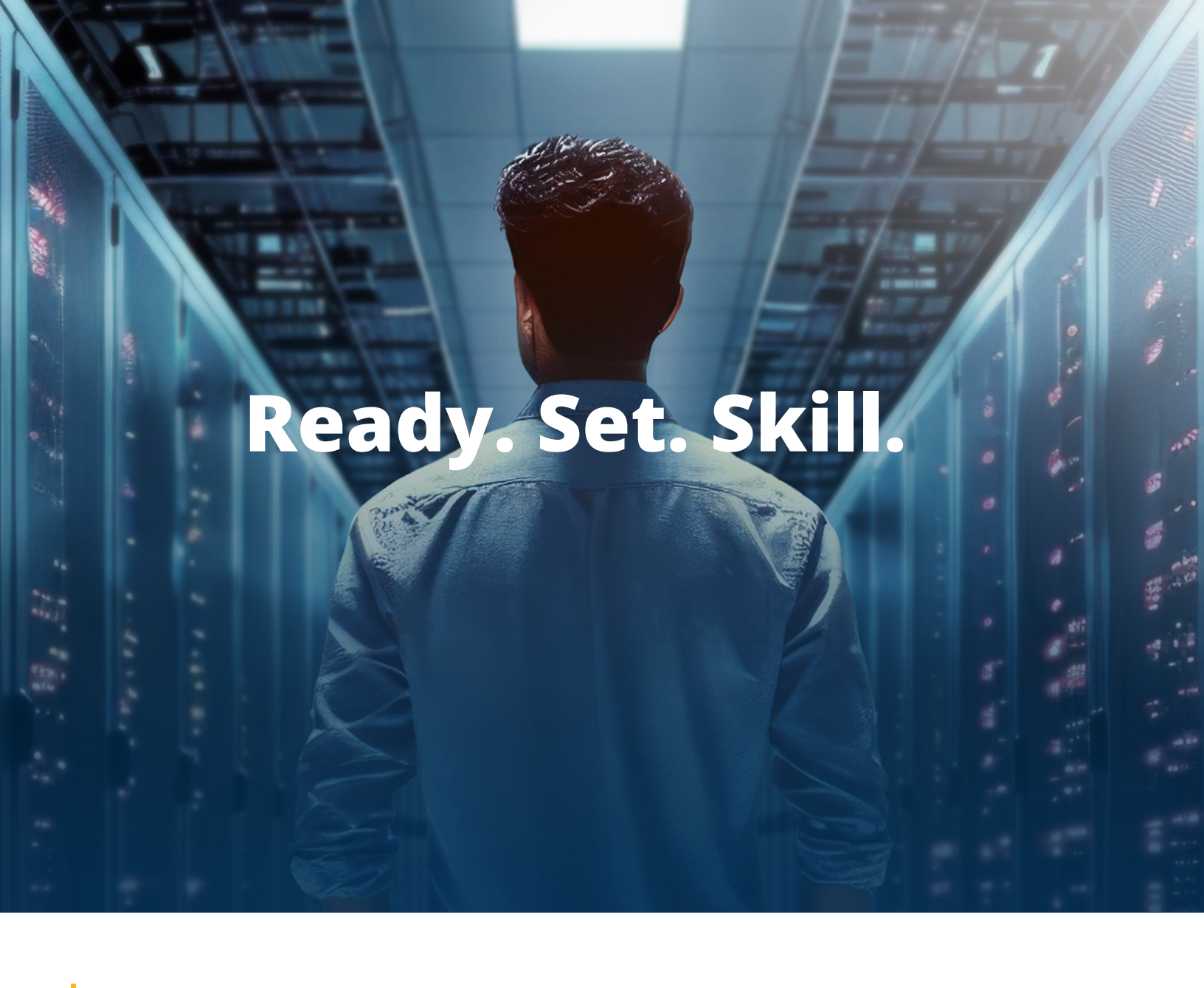

### Welcome to the Pearson Skilling Suite Here's your QuickStart Guide

Thank you for joining the community of Pearson Skilling Suite users! This document provides guidance for successful onboarding. In it you'll find:

- **Tips for getting started with the Pearson Skilling Suite**
- ☑ What to expect during your onboarding
- Helpful resources

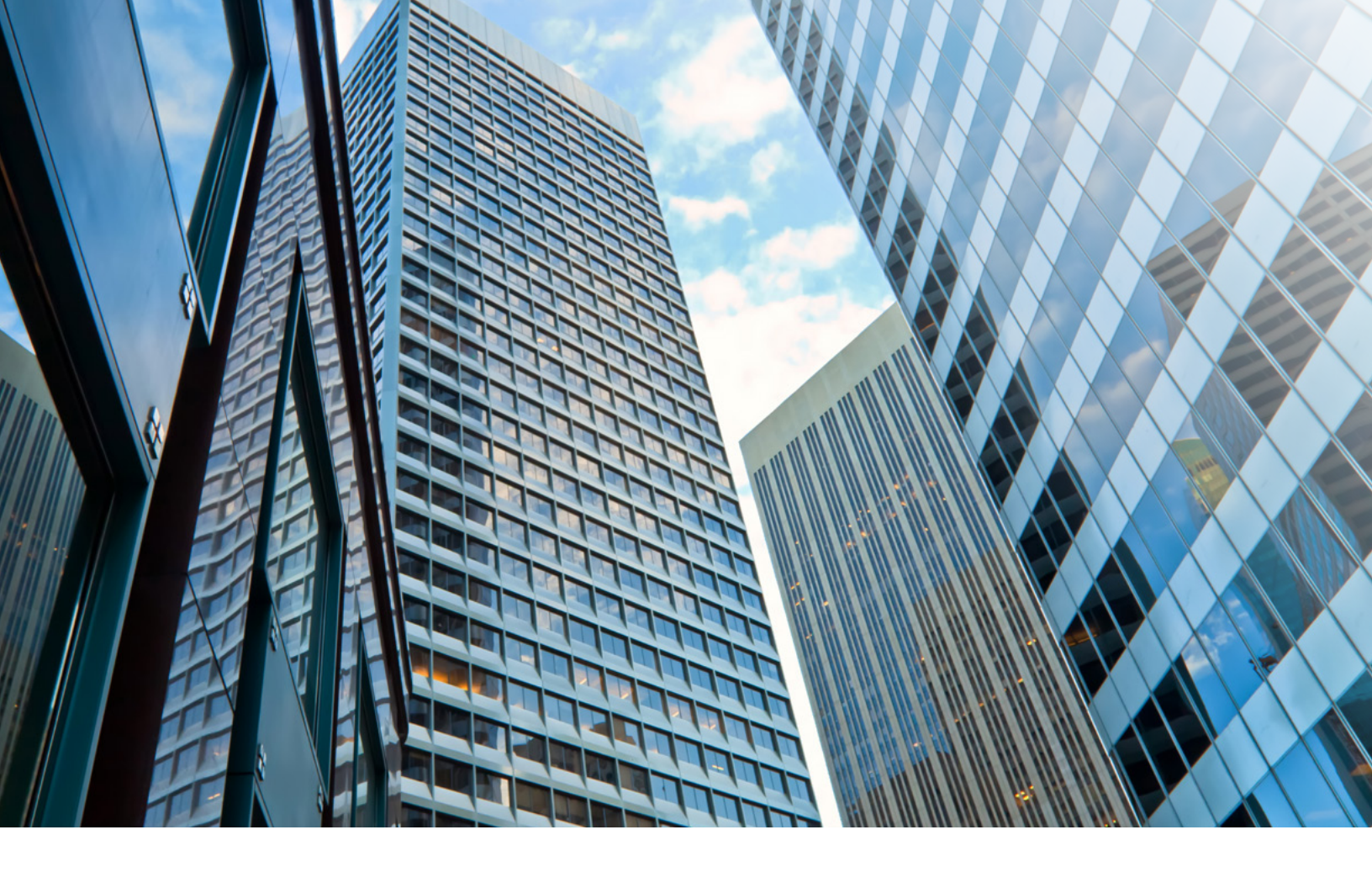

# Pearson Skilling Suite

**The Pearson Skilling Suite** has everything you need - from courseware and teaching resources to admin tools that simplify operations - in one place.

Every course includes extensive text and video content of the highest quality you've come to expect from Pearson, along with knowledge checks, hands-on labs, certification practice exams — even customizable instructor PowerPoints — all available from a single platform.

**The skilling suite administrator view** is the management tool that allows administrators to create classes and assign instructors, create cohorts for self-paced training, and track student progress as they utilize the skilling suite.

This QuickStart Guide will walk you through the key steps you must perform in the skilling suite administrator view to get your students training today.

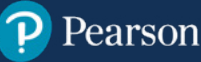

### Pre-launch checklist

### 1

#### Make sure your web browser is up to date

We recommend using the Pearson Skilling Suite on a computer rather than mobile devices. Our skilling suite supports the most recent versions of the following web browsers. If you are using an older browser, updating may improve your user experience. Click the links to find out how to check that you're running the current version:

- <u>Chrome</u>
- <u>Firefox</u>
- <u>Safari</u>
- Edge

#### **Review your internet bandwidth**

For a better experience, make sure you're using a reliable internet connection. A minimum of 5Mbit or 800 kbps is recommended.

#### Create your Pearson account

If you were logged into the store when you purchased your courseware licenses, then you may use those same credentials and skip this step.

If you were not the purchaser, but will act as the administrator, then follow these easy steps to create your Pearson account if you do not already have one:

- Go to skilling.pearsonvue.com
- · Select "Create an Account" to register. Create your account using a valid email address
- Look for an email from donotreply@pearson.com and follow the instructions to verify your email address and activate your account

The administrator role is assigned after your organization's first purchase of courseware licenses from the store. The Skilling Suite administrator will receive a confirmation email from Pearson Support once the order and the admin role have been provisioned, typically within 1-2 business days. Then you'll have what you need to access the Skilling Suite administrator view and get your students enrolled!

If you need help with admin access, or you would like to assign another administrator, please send a request to Pearson Support.

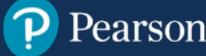

### Quickstart onboarding guide

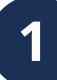

#### Log in to the Pearson Skilling Suite with an admin role

Once you receive the confirmation email, go to skilling.pearsonvue.com/admin. Enter your existing Pearson username and password to log in.

Logging in will bring you to the skilling suite administrator home page (shown below). You may use the tabs in the left-hand navigation to check your license inventory and course entitlements. As you create classes, the Classes, Students, and Instructors tabs will begin to populate with information.

| *                           | Select an institution                            |                                                     |
|-----------------------------|--------------------------------------------------|-----------------------------------------------------|
| ) Home                      | Pearson Skilling 30-Day Access                   |                                                     |
| 고 Instructors<br>고 Students | Welcome to Pearson Skilling 30-D                 | ay Access                                           |
| ╤ Courses ➡ Classes         | This week Last month Last quarter                |                                                     |
|                             | New students registered                          | Classes scheduled                                   |
|                             | 10                                               | 4                                                   |
|                             | Class schedule                                   |                                                     |
|                             | CompTIA Security+ MDICKS 2025                    | February      2025      Sun Mon Tue Wed Thu Fri Sat |
|                             | EC Council Certified Ethical Hacker CEH (312-50) | 26 27 28 29 36 31 1<br>2 3 4 5 6 7 8                |
|                             |                                                  |                                                     |
|                             |                                                  | 9 10 11 12 13 14 15<br>16 17 18 19 20 21 22         |

Pearson Skilling Suite - administrator view home page

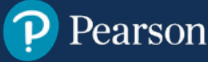

The skilling suite administrator allows you to assign training to students in instructor-led or self-paced formats. Classes must be created to facilitate instructor-led class enrollments. Classes are also utilized to define cohorts for self-paced enrollments. In either case, the next step is to select a Primary Course so you can create a class that you will enroll your students into.

a. From the skilling suite administrator home page, click on Courses in the left navigation:

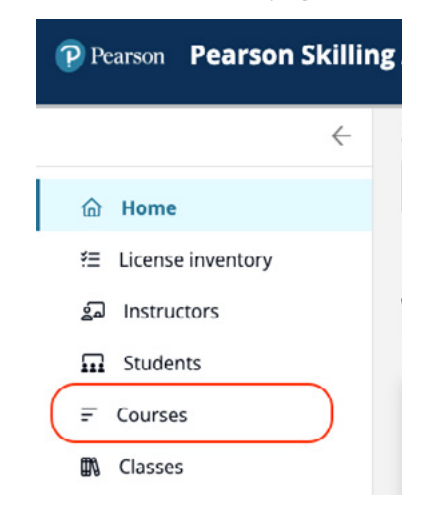

**b.** Once you find the course you are looking for in the list, skip to Step 2c.

**TIP:** You may need to scroll or search for your exact course. To search, type a portion of the course name in the search bar until the course title title appears in the dropdown menu:

|                     | Select an institution                                      |                 |              |                     |                    |  |
|---------------------|------------------------------------------------------------|-----------------|--------------|---------------------|--------------------|--|
| 合 Home              | Pearson Skilling 30-Day Access                             | *               |              |                     |                    |  |
| E License inventory | Courses                                                    |                 |              |                     |                    |  |
| □ Students          | Find a primary course                                      |                 |              |                     |                    |  |
|                     | Q. CompTIA A+                                              |                 |              |                     |                    |  |
|                     | Show my courses<br>courses ÷                               | CLASSES \$      | INSTRUCTOR 🗘 | STUDENTS ENROLLED 🔅 | STUDENTS INVITED 🗘 |  |
|                     | AWS Certified Cloud Practitioner (CLF-C02)                 | 1               | Ready        | 1                   | 0                  |  |
|                     | AWS Certified Developer Associate (DVA-CO                  | ]) 0            | Ready        | 0                   | 0                  |  |
|                     | AWS Certified Solutions Architect Associate<br>C03)        | 1 <u>SAA-</u> 1 | Ready        | 2                   | 0                  |  |
|                     | AWS_Certified SysOps Administrator Associa<br>(SOA-C02)    | te 0            | Ready        | 0                   | 0                  |  |
|                     | Cisco CCNP and CCIE Enterprise Core ENCO<br>(350-401.v1.1) | <sup>B</sup> 1  | Ready        | 1                   | 0                  |  |
|                     | Cisco Certified Network Associate CCNA (20)<br>301)        | 0= 0            | Ready        | 0                   | 0                  |  |
|                     | Cisco Certified Support Technician CCST                    | 0               | Ready        | 0                   | 0                  |  |

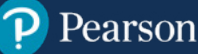

c. Click on the Primary Course name to view its details:

| ~                   | Select an institution          |           |                                                                       |                                       |                                                          |                 |
|---------------------|--------------------------------|-----------|-----------------------------------------------------------------------|---------------------------------------|----------------------------------------------------------|-----------------|
| A Home              | Pearson Skilling 30-Day Access | -         |                                                                       |                                       |                                                          |                 |
| E License inventory | Courses                        |           |                                                                       |                                       |                                                          |                 |
| 🖬 Students          | Find a primary course          |           |                                                                       |                                       |                                                          |                 |
|                     | Q. CompTIA A+ Core             |           |                                                                       |                                       |                                                          | 0               |
| Щų, Classes         | Show my courses                |           |                                                                       |                                       |                                                          |                 |
|                     | courses $\ddagger$             | CLASSES 👙 | INSTRUCTOR $\stackrel{\scriptscriptstyle +}{_{\scriptscriptstyle +}}$ | STUDENTS ENROLLED $\stackrel{+}{\mp}$ | STUDENTS INVITED $\ \ \ \ \ \ \ \ \ \ \ \ \ \ \ \ \ \ \$ |                 |
|                     | CompTIA A+ Core 1.(220-1101)   | 1         | Missing (1)                                                           | 0                                     | 0                                                        |                 |
|                     | CompTIA A+ Core 2 (220-1102)   | 0         | Ready                                                                 | 0                                     | 0                                                        |                 |
|                     |                                |           |                                                                       |                                       |                                                          | Showing 2 of 2. |

d. On the Primary Course details screen, click the Add Class button:

| Students Courses |                                   |              |                      |       |                     |       | Course con               | itent      | Add Class      |
|------------------|-----------------------------------|--------------|----------------------|-------|---------------------|-------|--------------------------|------------|----------------|
| 🕅 Classes        | class ¢<br>CompTIA A+ MDICKS 2025 | INSTRUCTOR 🗘 | ENROLLMENT STATUS \$ | MIN ¢ | STUDENTS ENROLLED 💠 | MAX ‡ | START DATE ≑<br>02/10/25 | END DATE 👙 |                |
|                  |                                   |              |                      |       |                     |       |                          | 5          | howing 1 of 1. |

e. Add the required class details in the Add Class popup window, then click Submit:

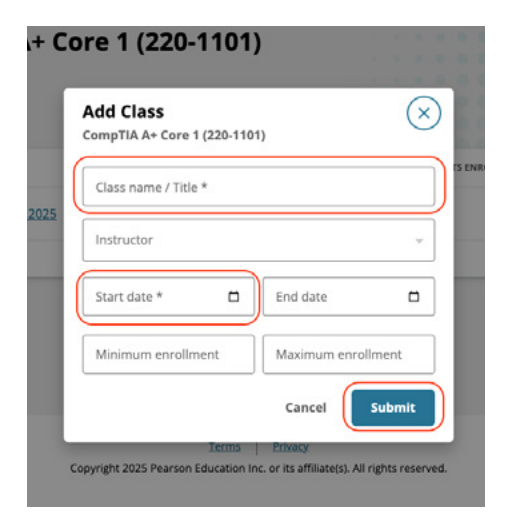

#### **Required Fields:**

- Class Name
- Start Date

The Instructor, End Date, and Min/Max Enrollment fields are not required. The instructor assignment is not required for self-paced cohorts and may be added at a later time for instructor-led classes. Instructions for adding instructors are also available in the Pearson Skilling Suite User Guide.

**The start date** you choose is the earliest date your students will be able to access the courseware. Even in an instructor-led class, you have the flexibility to choose a courseware start date that is different than your first instructor-led delivery date.

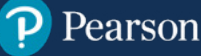

#### e. continued

#### **Class naming conventions**

The class name is used to identify the class and distinguish a list of multiple classes, including a list of additional classes you may create under that same Primary Course. Each class name should be unique and meaningful to you and to your students.

If you intend to run multiple classes or cohorts under the same Primary Course, we recommend using a naming convention that helps you understand the topic of the classes when you see them in a list, while also differentiating the class deliveries in some way. For example, *AZ-700 Oct 6* or *Sec+ Chicago Sep 30-Oct 4*.

If your students will train purely in a self-paced format, you may use the class name to define the cohort. For example, *AZ-700 Self-paced* or *Sec+ NOC Team*.

The class name may be edited if you choose a different convention later. Refer to the full Pearson Skilling Suite User Guide for more information on managing classes and assigning instructors.

### 3 Er

#### **Enroll students**

**a.** Once you click Submit on the Add Class popup in Step 2e above, the new class will appear at the top of the course details page. Click the class name to view its details:

| $\leftarrow$                                        | Select an institution                                                                  |                                                                         |                                           |
|-----------------------------------------------------|----------------------------------------------------------------------------------------|-------------------------------------------------------------------------|-------------------------------------------|
| A Home                                              | Pearson Skilling 30-Day Access                                                         |                                                                         |                                           |
| 표 License inventory<br>종교 Instructors<br>교 Students | ← CompTIA A+ Core 1 (220-1101)                                                         |                                                                         | STUDENTS ENROLLED CLASSES<br>0/0 1        |
| ╤ Courses                                           |                                                                                        |                                                                         | Course content Add Class                  |
| Classes                                             | CLASS © INSTRUCTOR © ENROLLMENT STATUS ©<br>CompTIA A+ MDICKS 2025 Unassigned Complete | MIN ↓         STUDENTS ENROLLED ↓         MAX ↓           0         200 | start date ≎ end date ≎<br>02/10/25 - *** |
|                                                     |                                                                                        |                                                                         | Showing 1 of 1.                           |

**b.** On the Class details screen, click the dots to expand the menu and then select **Invite student to enroll.** 

| $\leftarrow$                         | Select an institution                         |                                    |
|--------------------------------------|-----------------------------------------------|------------------------------------|
| Allama                               | Pearson Skilling 30-Day Access                |                                    |
| 문 License inventory<br>교 Instructors | ← Class details: CompTIA A+ _MDICKS_2025      |                                    |
| 5 Students                           | COMPTIA A+ _MDICKS_2025                       | INSTRUCTOR                         |
| ₹ Courses                            | COMPTIA A+ CORE 1 (220-1101)                  | Assign instructor                  |
| 🖏 Classes                            | 🗂 FEB 10, 2025                                |                                    |
|                                      | Enrollment: 0 enrolled, 10000 seats remaining | Invite students to enroll          |
|                                      |                                               |                                    |
|                                      | NO 🗘 STUDENT 🇘 EMAIL 🌩 STATUS 🇘               | COURSEWARE PROGRESS 🗘 EXAM READY 🌩 |
|                                      | No students were found for this class.        |                                    |
|                                      |                                               |                                    |

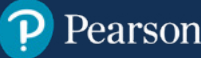

c. Add your students' email addresses to the Invite student window, then click Send Invite.

**TIP:** Multiple email addresses may be typed into this window, separated by commas. You may also add multiple email addresses at one time by copy/pasting from a file or spreadsheet.

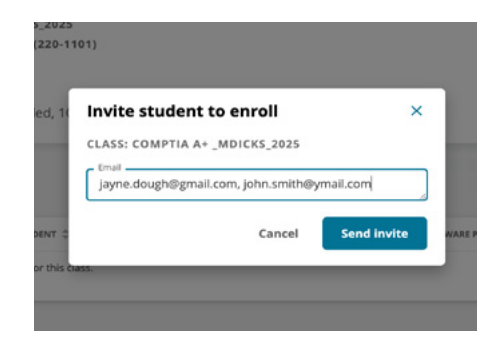

d. Once the enrollment invitations have been sent, the student roster will populate the Class details screen.
 Note: A pending status indicates the student has not yet created a Pearson account. The status will change to active once the student account is created.

| $\leftarrow$        | Select an in                           | stitution                                   |                       |          |                                 |                    |  |  |
|---------------------|----------------------------------------|---------------------------------------------|-----------------------|----------|---------------------------------|--------------------|--|--|
| 奋 Home              | Pearson S                              | killing 30-Day Access                       | *                     |          |                                 |                    |  |  |
| E License inventory | Class details: CompTIA A+ _MDICKS_2025 |                                             |                       | 25       | 5                               |                    |  |  |
| Students ∓ Courses  | COMPTIA                                | A A+ _MDICKS_2025<br>A A+ CORE 1 (220-1101) |                       |          | INSTRUCTOR<br>Assign instructor |                    |  |  |
| Classes             | 🗂 FEB 10                               | 0, 2025                                     |                       |          |                                 |                    |  |  |
|                     | Enrollm                                | ent: 2 enrolled, 9998 seats n               | emaining              |          | Invite                          | students to enroll |  |  |
|                     | NO C                                   | STUDENT 🗘                                   | EMAIL ©               | STATUS 🗘 | COURSEWARE PROGRESS 🗘           | EXAM READY 🗘       |  |  |
|                     | 1                                      | pending_enrollment                          | john.smith@ymail.com  | Pending  | -                               | No                 |  |  |
|                     | 2                                      | pending enrollment                          | jayne.dough@gmail.com | Pending  |                                 | No                 |  |  |
|                     |                                        |                                             |                       |          |                                 | Showing 2 of 2.    |  |  |
|                     |                                        |                                             |                       |          |                                 |                    |  |  |

**e.** Invited students will receive an email indicating they have been enrolled in the class, along with a link to access the class materials:

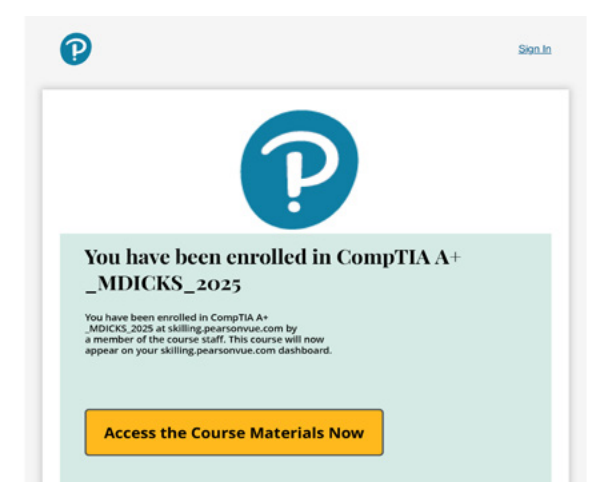

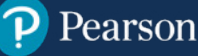

#### e. continued

The pending status for each student in the roster will remain on the Class details page until the student either accepts the email invitation or logs in to the skilling suite using their Pearson account.

If students already have a Pearson account, they may log in and access their course materials immediately (or upon the start date you set, if it's in the future) from the link in the email, or by logging in directly at skilling.pearsonvue.com.

If students do not yet have a Pearson account, the email will direct them to the login page where they must utilize the **Create Account** workflow to establish their Pearson account and password:

| Pearson |
|---------|
|---------|

Hello. Sign in and let the learning begin!

| Sign in                                  |
|------------------------------------------|
| New to Pearson? Create an account        |
| Username                                 |
|                                          |
| C Remember my username                   |
| Forgot password? Forgot username?        |
| Sign in                                  |
| Or                                       |
| G Sign in with                           |
| Google                                   |
|                                          |
| Sign in with                             |
| Microsoft                                |
| By signing in, you agree to our Terms of |
| Use                                      |
|                                          |

IMPORTANT: The email address your students use to create a Pearson account MUST match the email address you used to enroll them in your class.

Once the students have created their Pearson accounts, they may return to <u>skilling.pearsonvue.com</u> to log in to the skilling suite.

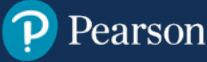

#### **Next steps**

The setup steps included in this guide will get you up and running with the Pearson Skilling Suite very quickly, but there is much more you can do.

Be sure to check the enrollments in your new class roster to watch for students who remain in a pending status as the class start date approaches. You can do this easily in 3 steps:

- Log into the skilling suite administrator view
- Click on the Classes tab
- 🗹 Click into the Class to view the details

| Pearson Pearson Skilli               | ng Administrator                  |                                |            | (                    | ⑦           |
|--------------------------------------|-----------------------------------|--------------------------------|------------|----------------------|-------------|
| ÷                                    | Select an institution             |                                |            |                      |             |
| A Home                               | ABC Box Company                   |                                |            |                      |             |
| 표 License inventory<br>죄 Instructors | Classes                           |                                |            |                      |             |
| Students ≓ Courses                   | Course                            | ~                              | Instructor |                      | *           |
| 🕅 Classes                            | ])                                |                                |            |                      | Reset Apply |
|                                      | CLASS 🗘                           | INSTRUCTOR 🗘 ENROLLMENT STATUS |            | MAX 🗘 START DATE 🇘 E | ND DATE 🗘   |
|                                      | Security+ - Chicago Nov 4 - Nov 8 | Unassigned Pending (2)         | 0 2        | .00 11/04/24 -       |             |

As an administrator in the Pearson Skilling Suite, you may leverage additional capabilities to manage your classes, assign instructors, view student progress, and assess your license inventory. Refer to the full Pearson Skilling Suite User Guide for more information on managing classes.

## For more information or help getting started, we recommend the following resources:

- Download our <u>Pearson Skilling Suite User Guide</u>
- Watch our <u>QuickStart Onboarding Videos</u>
- Register for one of our <u>Office Hours Q&A Sessions</u>
- Register for an in-depth Training Session